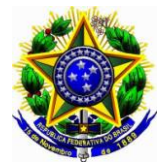

MINISTÉRIO DA EDUCAÇÃO UNIVERSIDADE FEDERAL DO PARANÁ PRÓ-REITORIA DE PLANEJAMENTO, ORÇAMENTO E FINANÇAS

> Curitiba, 21 de julho de 2016 Ofício-Circular **345/2016** – DCF

## Do: **Departamento de Contabilidade e Finanças (DCF)** Ao(a): «PRÓREITORIASETOR» Assunto: <u>Utilização do Oráculo para solicitação de senhas</u>.

Prezado(a) Sr(a) Dirigente

1. Ao cumprimentá-lo(la) cordialmente, venho por meio do presente expediente informar que a partir de 01/08/2016 os procedimentos de solicitação de senhas utilizadas - pelos servidores desta Universidade Federal do Paraná (UFPR), para acessar os diversos Sistemas do Governo Federal, irão mudar.

2. Visando a eficiência administrativa, dever do agente público, este Departamento de Contabilidade e Finanças (DCF) adotará o "Oráculo", disponível em nossa intranet, para providenciar as referidas senhas a todos os servidores envolvidos na execução orçamentária e financeira no âmbito da UFPR, inclusive os servidores do Hospital de Clínicas (HC). Ainda em tempo, informamos que as senhas que serão disponibilizadas via Oráculo são para os seguintes sistemas: (1) Rede Serpro, (2) Siafi Operacional, (3) Siafi Educacional, (4) SIASG, (5) SCDP, (6) Tesouro Gerencial, (7) Siafi Gerencial Web (8) Chave "J" do Banco do Brasil.

3. O "Formulário 1 para Cadastro de Usuário - SIAFI" e o "Termo de Ciência para Reativação de Senha" ainda serão exigidos, tendo em vista a <u>Instrução Normativa nº 03, de</u> 23.05.2001, complementada pela <u>Norma de Execução nº 01, de 08.01.2015</u>, que traz a regulamentação do acesso e uso do SIAFI, com os formulários necessários para cadastro e habilitação no SIAFI, SIAFI GERENCIAL, SIAFI EDUCACIONAL e TESOURO GERENCIAL.

4. Informamos também que o DCF desenvolverá um breve manual detalhando os passos para este "Procedimento Novo" a todos os interessados.

Atenciosamente,

## JULIO CEZAR MARTINS

Pró-reitor de Planejamento, Orçamento e Finanças Em Exercício

«VOCATIVO» «NOME» «CARGO» «FUNÇAO»

## MANUAL PARA SOLICITAÇÃO DE SENHAS AO DEPARTAMENTO DE CONTABILIDADE E FINANÇAS (DCF)

Informamos que todos os servidores da UFPR e do HC (e funcionários da Funpar) poderão ter acesso ao SIAFI, desde que autorizados pelos seus Ordenadores de Despesas. Em relação aos outros sistemas, estes poderão ter acesso desde que desempenhem tais funções.

Para acessar a intranet, o servidor do HC precisará apenas de um emial com domínio xxx@ufpr.br.

Para os chefes das seções de execução orçamentária o acesso ao SIAFI é obrigatório, tendo em vista que este sistema estruturante do Governo Federal visa a eficiência administrativa no correto controle da execução da despesa pública, dever do agente público.

 Para solicitar as senhas pretendidas, o servidor deverá acessar a intranet da UFPR, escolher o sistema "Oráculo" e no canto superior esquerdo clicar em: + Meus Chamados adastrar.

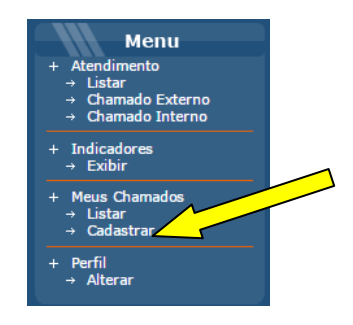

 Na sequência, aparecerá a seguinte tela abaixo (passo 1 de 3), confirme seus dados e clique em "próximo".

| Nome:                                                                                      | ANDRE SANTOS DE OLIVE    | EIRA              |                              |  |
|--------------------------------------------------------------------------------------------|--------------------------|-------------------|------------------------------|--|
| Telefone:                                                                                  | (41)3360-5161            | Celular:          | (41)9999-9079                |  |
| Email institucional:                                                                       | andre.oliveira@ufpr.br   | Email Sec.:       | andreoliveira.ufpr@gmail.com |  |
| € Enviar email para endereço pessoal/profissional para informar o andamento deste chamado. |                          |                   |                              |  |
| Enviar email para endereço secundário para informar o andamento deste chamado.             |                          |                   |                              |  |
| Enviar sms para informar o andamento deste chamado.                                        |                          |                   |                              |  |
| Estou abrindo este chamado em nome de outro solicitante.                                   |                          |                   |                              |  |
| Unidade a ser atendida:                                                                    |                          |                   |                              |  |
| Un.Organizacional:*                                                                        | Divisão de Administração | Financeira do DCF | 🥔 Procurar 🛛 🤞 I             |  |

- 3. No passo 2 de 3, você deve escolher o serviço (Serviços DCF Sistemas FINANCEIROS), o assunto (Solicitação de senha) e detalhar no campo apropriado para qual sistema deseja e se é o primeiro acesso ou reativação de senha.
- 4. Deverá (no campo Selecionar arquivo) anexar o(s) "Formulário 1 para Cadastro de Usuário SIAFI" e o "Termo de Ciência para Reativação de Senha", tendo em vista exigencia da Instrução Normativa nº 03, de 23.05.2001, complementada pela Norma de Execução nº 01, de 08.01.2015, que traz a regulamentação do acesso e uso do SIAFI, com os formulários necessários para cadastro e habilitação no SIAFI, SIAFI GERENCIAL, SIAFI EDUCACIONAL e TESOURO GERENCIAL.

|                   | Principal » Novo Chamado     | Passo 1 de 3   Identificação e Contatos 🏾 » Novo C | Chamado   Passo 2 de 3   Defini |
|-------------------|------------------------------|----------------------------------------------------|---------------------------------|
|                   | Novo Chamado                 | Passo 2 de 3   Definição da                        | Solicitação 🕲                   |
|                   | Serviço a ser solicitado:    |                                                    |                                 |
|                   | Serviço:*                    |                                                    | 👃 Procurar 🛛 🥩 Limpar           |
|                   | Assunto:*                    |                                                    |                                 |
|                   | Instruções de preenchime     | nto:                                               |                                 |
|                   | Detalhe aqui sua solicitação | o:*                                                |                                 |
|                   | 🗋 🤊 (* ) 🏠   B .             | Ͷ 凹 🏎   Ξ • Ξ •   🛱 🛊   🛅 🎱 🗟                      |                                 |
|                   |                              |                                                    |                                 |
| $\langle \rangle$ | Endereço: p                  |                                                    | Palavras:0                      |
|                   | ANEXOS Tamanho máximo: 31    | мв                                                 |                                 |
|                   | Selecionar arquivo Nenhu     | im arquivo selecionado.                            |                                 |
|                   |                              |                                                    |                                 |
|                   | Defuire                      | Correla                                            |                                 |
|                   | << voitar Proximo >>>        |                                                    |                                 |

|   | Laboratório de Informática                                                                                                    |
|---|----------------------------------------------------------------------------------------------------|
|   | Reserva dos laboratório e Suporte à sua utilização.                                                                                                    |
|   | Manutenção equipamentos<br>Aquisição de Equipamentos, Instalação e Configuração de Equipamentos, Manutenção de equipamentos e Solicitação de Suprimentos. |
|   | Projeto de sistemas                                                                                                    |
|   | Análise, Projetos de Sistemas e Desenvolvimento de Sistemas de acordo com as orientações contidas em http://www.cce.ufpr.br/portal/sistemas/              |
|   | Rede UFPR<br>Aquisição de Equipamentos, Servidor de Terminais, Gestão de IP, Obtenção de Endereço IP, Redes Sem Fio, Infraestrutura e Suporte.            |
| 2 | Serviços DCF - Sistemas FINANCEIROS                                                                                                    |
|   | Pedidos de senha referente aos sistemas: Rede Serpro, SCDP, SIAFI, SIAFI Educacional, SIASG, SICONV e Tesouro Gerencial.                                  |
|   | Servidor de Arquivo<br>Cadastro de usuários, Alteração de senha e Problemas e travamentos                                                                 |
|   | Solicitações administrativas internas do CCE                                                                                                    |
|   | Solicitações administrativas entre unidades do CCE.                                                                                                    |

5. Então confirme os dados e clique em "próximo".

| · · ·                               | citado:                                                                                                    |
|-------------------------------------|----------------------------------------------------------------------------------------------------|
| erviço:*                            | Serviços DCF - Sistemas FINANCEIROS 🥔 Procurar                                                                    |
| ssunto:*                            | Solicitação de Senha                                                                                              |
| Instruções de p                     | eenchimento:                                                                                                    |
| Anexar o formul<br>em: http://www.  | ário preenchido ao chamado. Os formulários estão disponíveis<br>roplan.ufpr.br/portal/formularios-e-orientacoes . |
| etalhe aqui sua                     | solicitação:*                                                                                                    |
| 🗋 🔊 🥲 🛛                             | 🗑   B / ∐ AAC   ⊟ ▼ ⊟ ▼   🗐 ≇   🛐 🎱 🗟                                                                             |
| Opção 2: solicit                    | o reativação das minhas senhas do SIAFI e REDE                                                                    |
| Atte,                               |                                                                                                    |
| Saulo                               | $\wedge$                                                                                                    |
| Endereço: p                         | Palavras:                                                                                                    |
|                                     |                                                                                                    |
| NEXOS Tamanho                       | máximo: 3MB                                                                                                    |
| NEXOS Tamanho<br>Selecionar arquivo | máximo: 3MB<br>Oficina Semana do Servidor.pdf                                                                     |

6. Então no passo 3 de 3, confirme os dados mais uma vez e clique em "Enviar Requisição".

Principal » Novo Chamado | Passo 1 de 3 | Identificação e Contatos » Novo Chamado | Passo 2 de 3| Defini

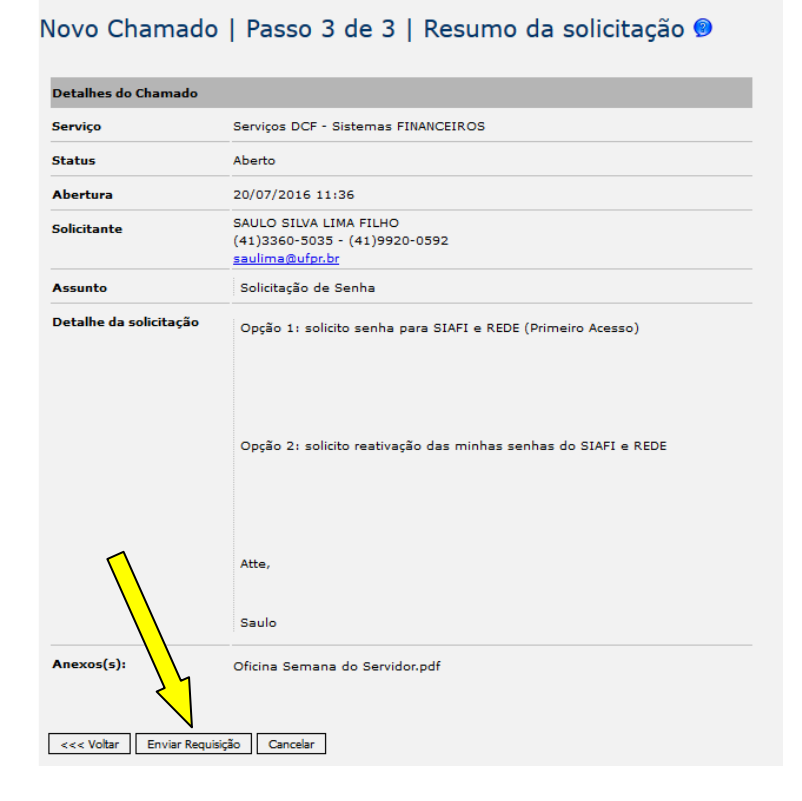

 r. Finalizado esta etapa, o servidor deverá, no canto superior esquerdo do sistema, clicar em: + Meus Chamados ⇒Listar, aparecerá então os dados do chamado para acompanhamento,

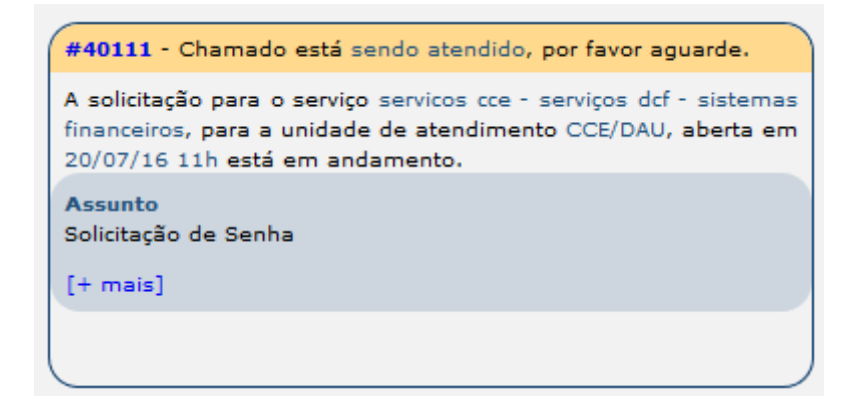

8. Tambem receberá um email de confirmação, "chamado aberto com sucesso".

| [ORÁCULO-CCE] Chama                                                  | ado 40111                                                      |  |  |  |  |
|----------------------------------------------------------------------|----------------------------------------------------------------|--|--|--|--|
| De: sistemas@ufpr.br                                                 |                                                                |  |  |  |  |
| Para: saulima@ufpr.br                                                |                                                                |  |  |  |  |
| Centro de<br>Computação oráculo - atendimento de chamados e serviços |                                                                |  |  |  |  |
| Chamado #40111 ab                                                    | erto com sucesso                                               |  |  |  |  |
| Detalhes:                                                            |                                                                |  |  |  |  |
| Número/Assunto                                                       | #40111 - Solicitação de Senha                                  |  |  |  |  |
| Abertura/Fechamento                                                  | 20/07/2016 11:36 - Em aberto                                   |  |  |  |  |
| Serviço                                                              | Serviços DCF - Sistemas FINANCEIROS                            |  |  |  |  |
| Unidade<br>atual/Atendente                                           | (DAU) Divisão de Apoio ao Usuário - CCE                        |  |  |  |  |
| Situação                                                             | Aberto                                                         |  |  |  |  |
| Solicitante                                                          | SAULO SILVA LIMA FILHO                                         |  |  |  |  |
|                                                                      | (41)3360-5035 - (41)9920-0592                                  |  |  |  |  |
|                                                                      | saulima@ufpr.br                                                |  |  |  |  |
| Unidade a ser<br>atendida                                            | Seção de Execução Orçamentária do DCF (SORC)                   |  |  |  |  |
| Detalhe da solicitação                                               | Opção 1: solicito senha para SIAFI e REDE (Primeiro Acesso)    |  |  |  |  |
|                                                                      | Opção 2: solicito reativação das minhas senhas do SIAFI e REDE |  |  |  |  |
|                                                                      | Atte,                                                          |  |  |  |  |
|                                                                      | Saulo                                                          |  |  |  |  |
| Para visualizar tadar an infor                                       |                                                                |  |  |  |  |
| *Necessário estar autenticado                                        | nayoes sourcesic chamado, chque aqui                           |  |  |  |  |

CCE - Centro de Computação Eletrônica - UFPR (41) 3361-3333 http://www.cce.ufpr.br 9. Quando o DCF finalizar a operação, o servidor receberá outro email contendo as senhas para acesso, que também ficarão registradas no "Oráculo".

|                                                      | Relatório Chamado #40111                         |                                                                                                    |  |  |  |
|------------------------------------------------------|--------------------------------------------------|----------------------------------------------------------------------------------------------------|--|--|--|
| Logo<br>ORÁCULO - ATENDIMENTO DE CHAMADOS E SERVIÇOS |                                                  |                                                                                                    |  |  |  |
| Detalhes do Chamado                                  |                                                  |                                                                                                    |  |  |  |
| Número/Assunto                                       | #40111 - Solic                                   | #40111 - Solicitação de Senha                                                                                                 |  |  |  |
| Abertura/Fechamento                                  | 20/07/2016 11                                    | :36 - 20/07/2016 14:25                                                                                                    |  |  |  |
| Serviço solicitado                                   | Servicos CCE -                                   | Servicos CCE - Serviços DCF - Sistemas FINANCEIROS                                                                            |  |  |  |
| Serviço atual                                        | Serviços DCF -                                   | Serviços DCF - Sistemas FINANCEIROS - Requisitar senha                                                                        |  |  |  |
| Unidade atual/Atende                                 | nte (PROPLAN / DO<br>SANTOS DE OLI               | (PROPLAN / DCF) Departamento de Contabilidade e Finanças - ANDRE<br>SANTOS DE OLIVEIRA                                        |  |  |  |
| Situação                                             | Atendido                                         | Atendido                                                                                                    |  |  |  |
| Solicitante                                          | SAULO SILVA L<br>(41)3360-5035<br>saulima@ufpr.t | SAULO SILVA LIMA FILHO (CPF: 06089716936)<br>(41)3360-5035 - (41)9920-0592<br>saulima@ufpr.br                                 |  |  |  |
| Unidade a ser atendida                               | a Seção de Exec                                  | ução Orçamentária do DCF (SORC)                                                                                               |  |  |  |
| Detalhe da solicitação                               | Opção 1: solici<br>Opção 2: solici               | Opção 1: solicito senha para SIAFI e REDE (Primeiro Acesso)<br>Opção 2: solicito reativação das minhas senhas do SIAFI e REDE |  |  |  |
|                                                      | Atte,                                            |                                                                                                    |  |  |  |
|                                                      | Saulo                                            |                                                                                                    |  |  |  |
|                                                      |                                                  |                                                                                                    |  |  |  |
| Anexo(s)                                             | Oficina Seman                                    | a do Servidor.pdf                                                                                                    |  |  |  |
| Acompanhamento(s)                                    | do Chamado                                       |                                                                                                    |  |  |  |
| Acompanhamento #1                                    | Data                                             | 20/07/2016 11:37                                                                                                    |  |  |  |
|                                                      | Serviço<br>Encaminhamento                        | Serviços DCF - Sistemas FINANCEIROS                                                                                           |  |  |  |
| A 40                                                 | Dete                                             |                                                                                                    |  |  |  |
| Acompannamento #2                                    | Servico                                          | Requisitar senha                                                                                                    |  |  |  |
|                                                      | Encaminhamento                                   | DAU - GIULIAN AUGUSTO STUPP OEDMANN encaminhou o<br>chamado para PROPLAN / DCF                                                |  |  |  |
|                                                      | Comentário                                       | Encaminhando                                                                                                    |  |  |  |
| Acompanhamento #3                                    | Data                                             | 20/07/2016 14:24                                                                                                    |  |  |  |
|                                                      | Serviço                                          | Requisitar senha                                                                                                    |  |  |  |
|                                                      | Encaminhamento                                   | PROPLAN / DCF - ANDRE SANTOS DE OLIVEIRA auto-atribuiu o<br>chamado                                                           |  |  |  |
| Acompanhamento #4                                    | Data                                             | 20/07/2016 14:25                                                                                                    |  |  |  |
|                                                      | Serviço                                          | Requisitar senha                                                                                                    |  |  |  |
|                                                      | Encaminhamento                                   | PROPLAN / DCF - ANDRE SANTOS DE OLIVEIRA concluiu o                                                                           |  |  |  |
|                                                      | Comentário                                       |                                                                                                    |  |  |  |
|                                                      |                                                  | SENHA REDE: 111111                                                                                                    |  |  |  |
|                                                      |                                                  | SENHA SIAFI: 222222                                                                                                    |  |  |  |
|                                                      |                                                  | SENHA SCDP: 333333                                                                                                    |  |  |  |
|                                                      |                                                  | SENHA "CHAVE J": 444444                                                                                                    |  |  |  |
|                                                      |                                                  | TESTE CONCLUIDO                                                                                                    |  |  |  |